## Using PrintMe @ William H. Hannon Library

PrintMe<sup>®</sup> Cloud Service lets you send a file, locate a nearby printer, and print securely. At the library, PrintMe works best if you <u>don't have a OneCard</u>, if you are <u>printing</u> <u>from your laptop</u>, or if you would like to <u>use a debit or credit card</u> to pay for printing.

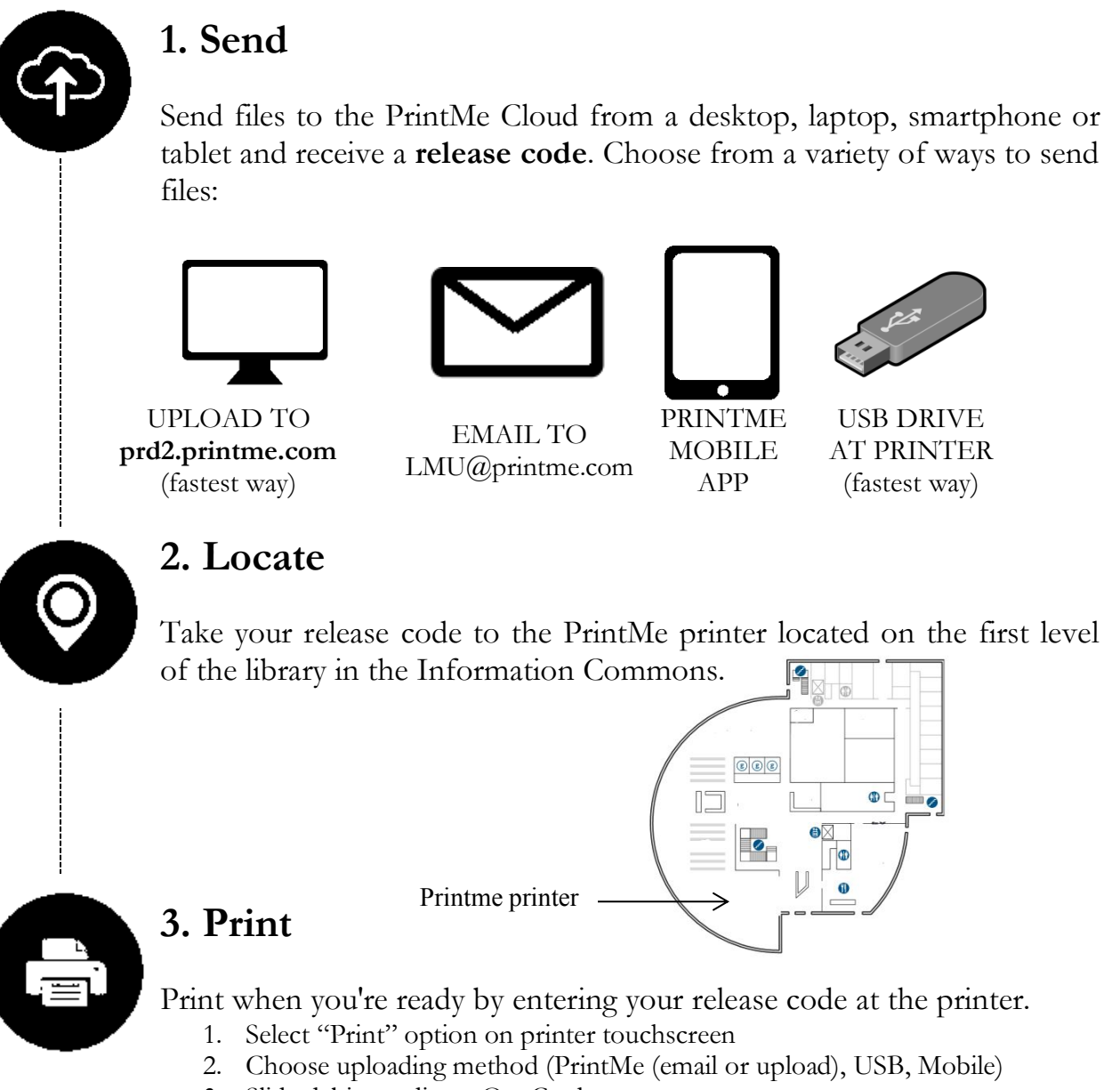

- 3. Slide debit, credit, or OneCard.
- 4. Enter release code for print job.
- 5. Choose printing options and release print job.